# Step 2: Complete the Digital K-12 Form

\* You must have an active LACCD ID# to complete this form. Your LACCD ID# begins with 88 or 900 and is 9-digits long. DO NOT enter your HS ID# or CCCID# \*

| 1. Access the digital                    |                                                                         | *                                                                                               |  |  |
|------------------------------------------|-------------------------------------------------------------------------|-------------------------------------------------------------------------------------------------|--|--|
| WLAC K-12 form HERE                      | 1/2                                                                     |                                                                                                 |  |  |
|                                          | I A COLLE                                                               | GE                                                                                              |  |  |
|                                          | LA COLL                                                                 |                                                                                                 |  |  |
| 2. Dynamic Forms Log In                  |                                                                         |                                                                                                 |  |  |
|                                          | Log In                                                                  |                                                                                                 |  |  |
| If you've completed the digital WLAC     | User Name                                                               |                                                                                                 |  |  |
| K-12 form before. enter your user        |                                                                         |                                                                                                 |  |  |
| name and password to LOG IN              | Password                                                                |                                                                                                 |  |  |
|                                          |                                                                         |                                                                                                 |  |  |
| If this is your first times some plating |                                                                         |                                                                                                 |  |  |
| If this is your first time completing    |                                                                         | Log In                                                                                          |  |  |
| the digital WLAC K-12 Form, click        | Create New Account Forg                                                 | reate New Account Forgot User Name? Forgot Your<br>Password?                                    |  |  |
| CREATE NEW ACCOUNT.                      |                                                                         | · · · · · · · · · · · · · · · · · · ·                                                           |  |  |
|                                          | Username *                                                              | Enter a Username Username restrictions:                                                         |  |  |
| Complete ALL required fields.            |                                                                         | Must be at least 8 characters long     Must contain at least one letter                         |  |  |
|                                          | Set Password *                                                          | Choose a password                                                                               |  |  |
|                                          | Confirm Password *                                                      | Confirm your password Password restrictions:                                                    |  |  |
|                                          | Must be at least 8 characters     long     Cannot contain your username |                                                                                                 |  |  |
|                                          |                                                                         | Must contain 3 of the 4 types of<br>characters below:     Jupper case letters                   |  |  |
|                                          |                                                                         | <ul> <li>lower case letters</li> <li>numbers</li> <li>special characters: @ &amp; \$</li> </ul> |  |  |
|                                          | First Name *                                                            | 8 Enter your First Name he                                                                      |  |  |
|                                          | Last Name *                                                             | 8 Enter your Last Name he                                                                       |  |  |
|                                          | E-mail Address *<br>Confirm E-mail Address *                            | Enter your Email Address                                                                        |  |  |
|                                          | Secret Question *                                                       | a Please select -                                                                               |  |  |
|                                          | Secret Question Answer*                                                 |                                                                                                 |  |  |
|                                          | Answer Hint *                                                           |                                                                                                 |  |  |
| CHUR CREATE ACCOUNT                      | Create Account                                                          |                                                                                                 |  |  |

### Video: Digital K-12 Form Process

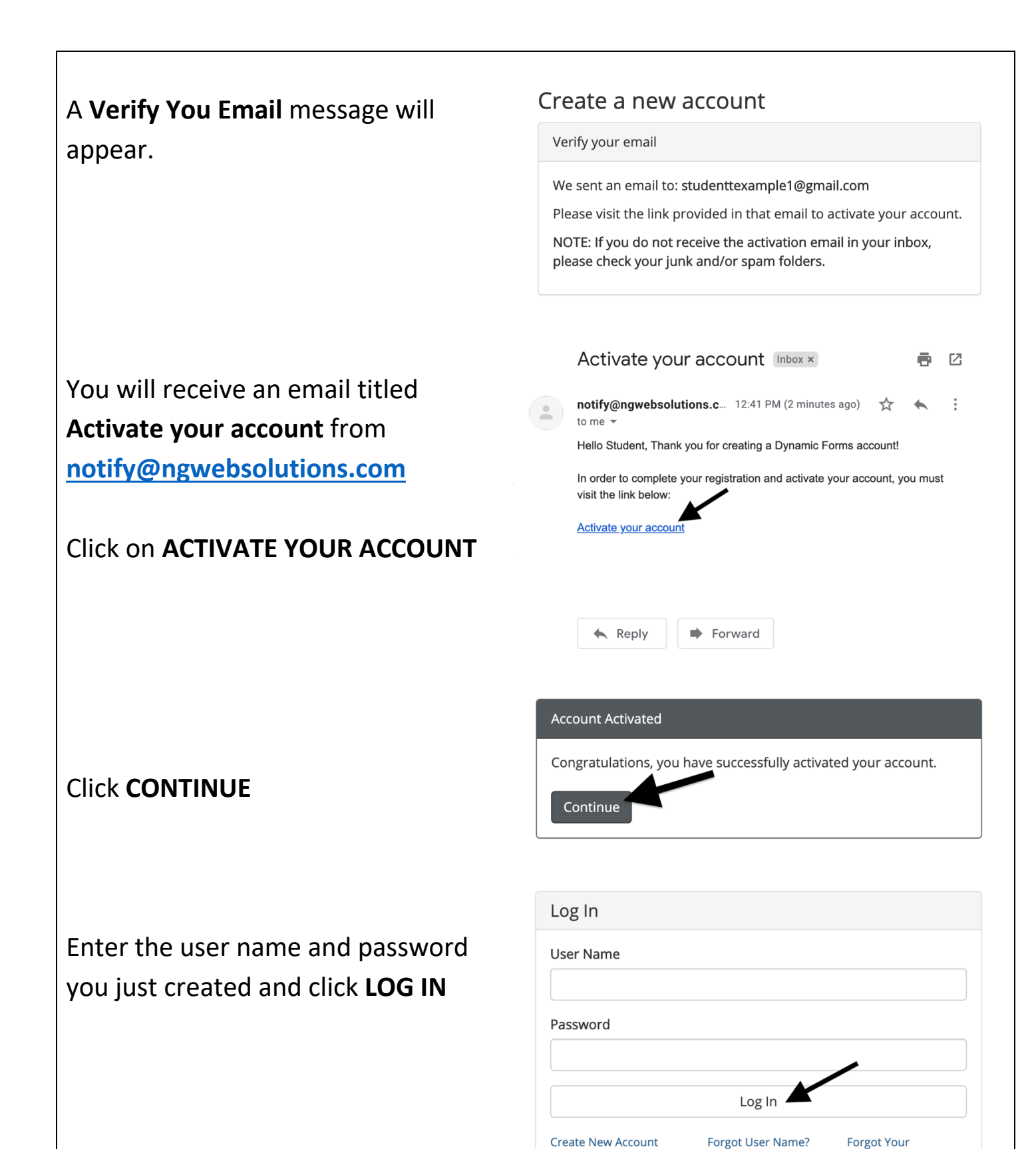

Password?

| Answer the security question you    | Log In - Security Question                                                                                                    |
|-------------------------------------|----------------------------------------------------------------------------------------------------|
| selected when creating your account |                                                                                                    |
| and click LOG IN                    | Welcome back studentexample1. As an additional security step, we require you to answer the security question you answered when creating your account. |
|                                     | What was your high school mascot?                                                                                                    |

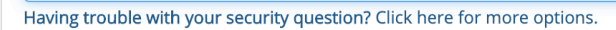

CONDITIONS: The student is expected to follow regulations and procedures that apply to all college students. The stu

supervised before class be

first name, last name and school email address for your counselor

Last Name: \*

Last Name: \*

consequences and the student completes. Arrangements for receiving high student may only enroll in those courses listed on this form. This enrollment a of the college, and a separate approval must be provided for each semester esponsibility for the supervision of minor students (i.e., students under the their children semester).

Student

-- Please Select --

\* -- Please Select

This is my device

By selecting this option you will not have to answer a security question for any further logins from this device. Please unselect this option if you are currently on a public or shared device.

Log In

ns. after class fir

Last Name: \* Example1 MI:

State: \* Select

K-12 STUDENT INFORMATION

studenttexample1@gmail.cc

Ign scrool dealt of completes the student ini approval form must be presented when the student ini ter or term in which the student wishes to enroll. The LAN

ige) outside the classroom setting. Paren es, or when a class is cancelled and/or di

Date Of Birth

Zip

School Email Address:

Email Address: \*

#### 3. Review the LACCD K-12 policies LOS ANGELES COMMUNITY COLLEGE DISTRICT SUPPLEMENTAL APPLICATION FOR ADMISSION OF STUDENTS IN GRADES K-12 DMISSION: Colleges in the Los Angeles Community College District ("LACCD") may admit as a special part-time or full-time student anyone who is a stud <12 who has met the LACCD's admissions requirements and who, in the opinion of the College President (or designee), may benefit from instruction, (Edu ections 48800, 48800, 576001; LACCD Board Rubes 810.00, 61800, 78.000, ELACCD Administrative Regulation E-87.) EES: Erroliment fees are required for special full-lime students (i.e., taking more than 11 units), but waived for special part-time students (i.e ducation Code section 78300(f), LACCD Board Rule 8100.03, Special part-lime students are exempt from the norresident tuition fee (Education /Ho(a)(a), LACCD Board Rule 8100.03, The LACCD Board Rule at health fee (certain categories of students are exempt) and , where app presentation fee. Students enrolled in CCAP programs are exempt from enroliment fees and will not be charged for textbooks, equipment, a FEES: En

## 4. Complete the K-12 Student

## Information section

- \* First Name
- \* Last Name
- \* Date of Birth
- \* Address/City/State/Zip
- \* Phone Number
- \* Email Address
- \* Student Grade Level

\* STUDENT ID - Do NOT enter your high school ID #. Enter your 9-digit LACCD ID#. This number begins with 88 or 90 and is 9-digits long. Ex: 881234567 or 900654321.

First Nan

Phone Nu

First Name

\* HIGH SCHOOL INFORMATION - Do <u>NOT</u> enter your high school email address. Enter your COUNSELOR'S full name and your COUNSELOR'S work email address.

\* PARENT INFORMATION - Enter your parent/guardian's full name and their email address.

| * STUDENT SIGNATURE                       | STUDENT AUTHORIZATION                                        | DN<br>y transcript of mation to my scho                                                                                                    | ol upon the school's written                                                                            |  |
|-------------------------------------------|--------------------------------------------------------------|----------------------------------------------------------------------------------------------------|----------------------------------------------------------------------------------------------------|--|
| Click on the highlighted box.             | * (click to sign)                                            |                                                                                                    |                                                                                                    |  |
|                                           | Student Signature                                            | Date                                                                                                    |                                                                                                    |  |
|                                           | Sign e                                                       | lectronically                                                                                                    | ×                                                                                                    |  |
|                                           | Please<br>form ele                                           | read the <u>Disclosure / Consent</u> before y<br>ectronically.                                                                                                    | ou sign your                                                                                            |  |
|                                           | Typing<br>comple<br>electroi<br>unders:<br>sign. Yo<br>commu | your name exactly as it appears below<br>ting this form using an electronic signal<br>nically, you are certifying that you have<br>tand the Disclosure/Consent and agree<br>ou also agree to receive required disclo<br>nications related to this transaction ele- | signifies you are<br>ure. By signing<br>read and<br>to electronically<br>sures or other<br>ctronically. |  |
|                                           | To cont<br>your na<br>your int                               | inue with the electronic signature proce<br>me and click the "Sign Electronically" b<br>formation and submit your electronic sig                                                                                                    | ess, please enter<br>outton to save<br>gnature.                                                         |  |
| Type in your name exactly as it           | Studen                                                       | t                                                                                                    |                                                                                                    |  |
| appears under the boxes.                  | Examp                                                        | le1                                                                                                    |                                                                                                    |  |
|                                           | Sign                                                         | Electronically                                                                                                    |                                                                                                    |  |
|                                           | lf you w<br>the "Op                                          | yould like to opt out of electronic signate<br>to ut and print" link below to save your                                                                                                    | ure, please click<br>information and                                                                    |  |
|                                           | <u>Opt out</u>                                               | ecal copy for your signature.                                                                                                    |                                                                                                    |  |
|                                           |                                                              |                                                                                                    |                                                                                                    |  |
| 6. Complete the <b>College Enrollment</b> | Lunderstand th                                               | COLLEGE ENROLLMENT INFORM                                                                                                    | ATION<br>listed below.                                                                                  |  |
| Information section                       | Term: * Please Select - V Year: *                            |                                                                                                    |                                                                                                    |  |
| * Select the term (Summer) and enter the  | Course Name<br>SOC                                           | Course Number Unit<br>001 3                                                                                                    |                                                                                                    |  |
| year (2021)                               | Course 2: *                                                  | High School Off<br>Please enter an                                                                                                    | icial Only<br>y updates/corrections or comments:                                                        |  |
| * Enter the course name and number (ex:   | Course 4:                                                    |                                                                                                    |                                                                                                    |  |
| ART 103, CH DEV 001, HEALTH 011, PSYCH    |                                                              | Total Units                                                                                                    |                                                                                                    |  |
| 001, SOC 001)                             |                                                              | Enrollment Statu<br>- Please Sele                                                                                                    | 8:<br>ect - →                                                                                           |  |
| * Enter the number of units per course    |                                                              |                                                                                                    |                                                                                                    |  |
| 7. Click SUBMIT FORM                      |                                                              |                                                                                                    |                                                                                                    |  |
|                                           |                                                              |                                                                                                    |                                                                                                    |  |
|                                           | Submit Form                                                  | J                                                                                                    |                                                                                                    |  |

Once submitted, the form will be sent to the parent/guardian's email that was entered on the form. After the parent/guardian signs, the form will be sent to the counselor's email that was entered on the form. After the counselor signs, the form will be sent to the WLAC Admissions & Records Office for processing.

\* Students, parents/guardians, and counselors must all create a dynamic forms account to digitally sign the form \*